## How to Request Formal Copy of Your Health Record on MyChart

1. Go to Menu.

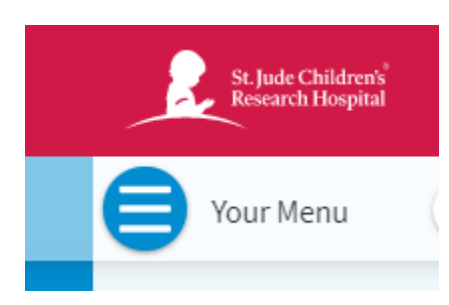

## 2. Go to Sharing Hub.

|    | Your Menu        | G |
|----|------------------|---|
| Q  | Search the menu  |   |
|    | Referrals        | • |
| 8, | Change PCP       |   |
| m  | aring            |   |
| -  | Sharing Hub      |   |
| Ð  | Share Everywhere |   |
| e  | Link My Accounts |   |
|    | Lucy             |   |

3. Go to Request Formal Copy of Health Records.

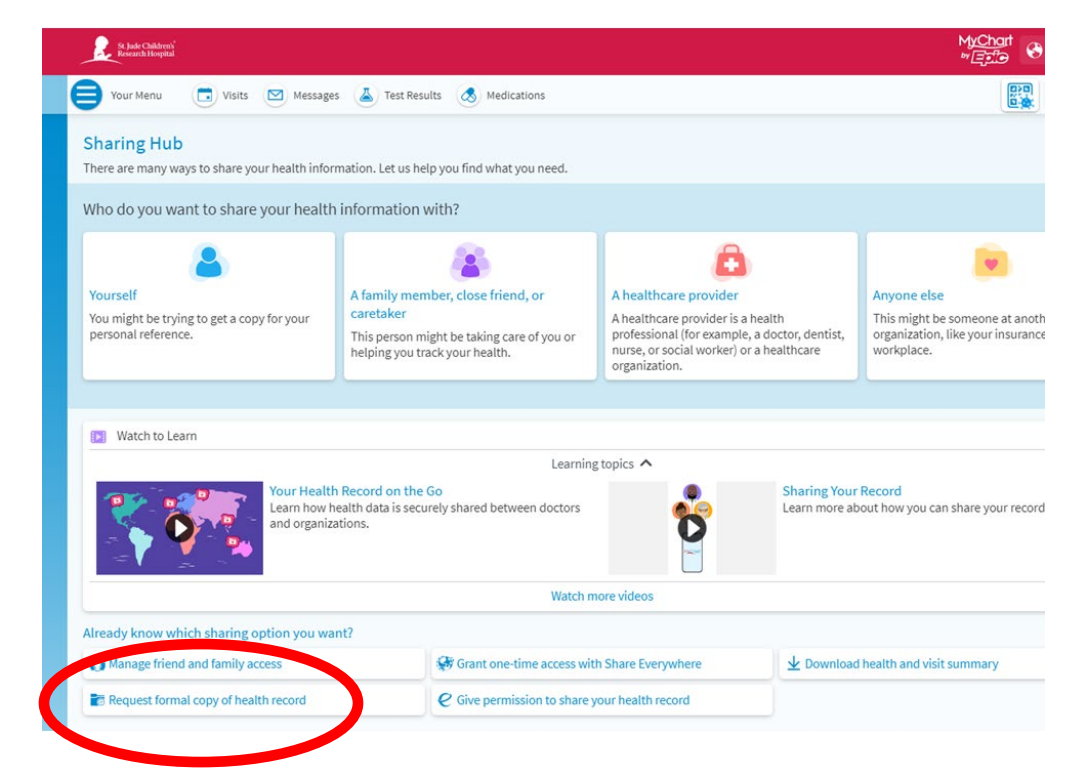

## 4. Answer questions and send.

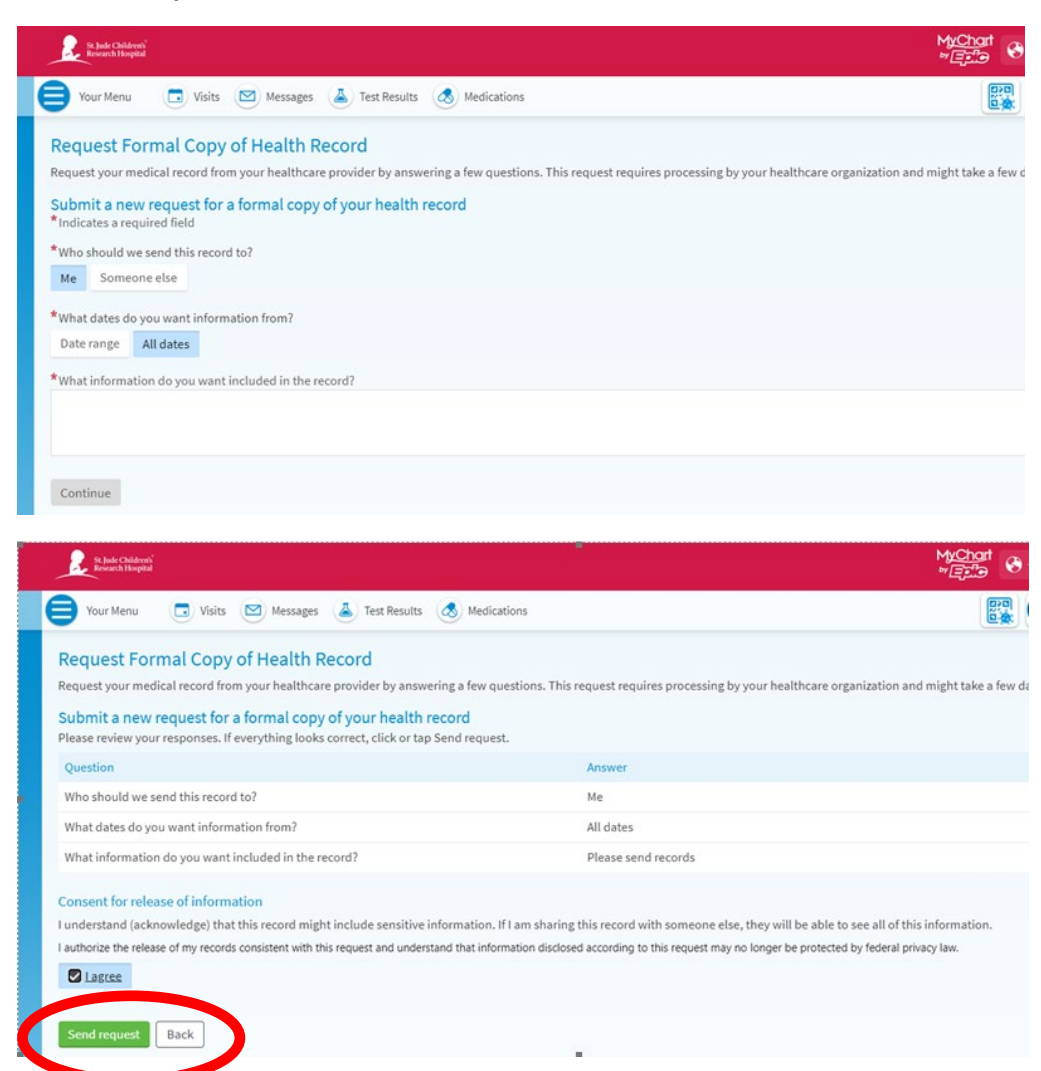

## 5. You will see your confirmation.

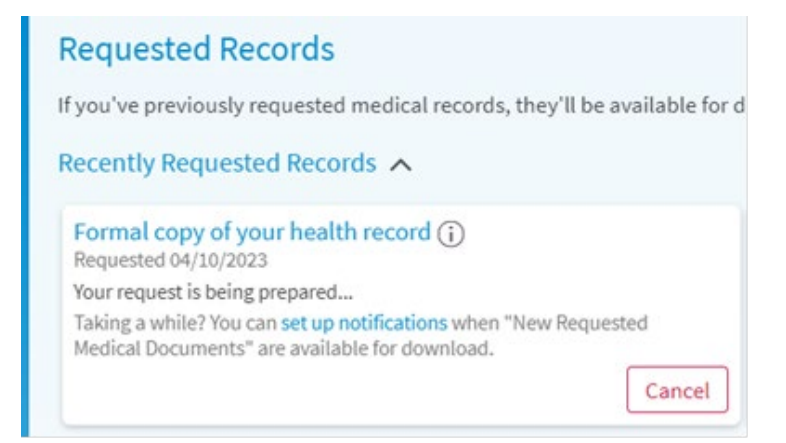